## FGTech Galletto 2-Master BDM function

1. When you open the FgTech software, you will see the tip as the following picture shows you, then you just need to click " OK "

| 🔁 FGTech 📃 🗖 🗙                                                                             |                                                    |                                           |                                              |  |  |  |  |  |
|--------------------------------------------------------------------------------------------|----------------------------------------------------|-------------------------------------------|----------------------------------------------|--|--|--|--|--|
| 文件(E) 编辑(E) 查看(Y) 收藏(A)                                                                    | 工具(I) 帮助(U)                                        |                                           | <u></u>                                      |  |  |  |  |  |
| 🚱 后退 🔹 🌍 🕘 🏂 🎾 捜索                                                                          | ▶ 文件夹 🛄 -                                          |                                           |                                              |  |  |  |  |  |
| 地址 @) 🔂 C:\Documents and Settings\uobd\My Documents\FGTech 🔹 🔁 转到                          |                                                    |                                           |                                              |  |  |  |  |  |
| 文件和文件夹任务                                                                                   | chk                                                | documents                                 | download_update                              |  |  |  |  |  |
| ● 移动这个文件<br>● 复制这个文件                                                                       | EOBD2_LOG                                          | fgtech_new_driver                         | help                                         |  |  |  |  |  |
| → 以电<br>文件<br>EOBD2<br>× 删除<br>NUOVO IMPORTANT                                             | E AGGIORNAMENTO DISPONIBILE.                       | SCARICARIO PRIMA POSSIBILE -              | s_eobd2                                      |  |  |  |  |  |
| AVAILABLE, DOWNLOAD AS SOON AS POSSIBILE<br>其它位置<br>単位<br>単位<br>単位<br>単位<br>単位<br>単位<br>単位 |                                                    |                                           |                                              |  |  |  |  |  |
| <ul> <li>□ wobd</li> <li>□ 数的文档</li> <li>□ 共享文档</li> </ul>                                 | File dell'applic<br>Microsoft Corpor               | FGTech +39 49 7<br>FGTech +39 49 7        | CFG 文件<br>1 KB                               |  |  |  |  |  |
| 9 我的电脑<br>9 网上邻居                                                                           | <b>fgt2xx. dll</b><br>3.1.19.0<br>FGT2XX Dynamic L | FGTech_DRIVER_LI<br>PDF 文件<br>400 KB      | FGTech_DRIVER_LI<br>PDF 文件<br>33 KB          |  |  |  |  |  |
| 详细信息                                                                                       | FGTech_DRIVER_LL<br>PDF 文件<br>81 KB                | Gcheck. dll<br>1.1.0.0<br>FGTech +39 49 7 | GHelper<br>GHelper +39 49<br>FGTech +39 49 7 |  |  |  |  |  |
| P I                                                                                        | Informazioni<br>文本文档<br>3 KB                       | ISTRUCTION_SLAVE<br>PDF 文件<br>183 KB      | multiROM. dll                                |  |  |  |  |  |
|                                                                                            | README_SETUP                                       | <b>README_SETUP</b><br>立本文档               | TAB_COMPARAZIONE                             |  |  |  |  |  |

2. On the screen to select the car model, choose BDM\JTAG, and then click " OK "

| Select driver                                                                                                    |                                                                              |                                                 |           |                            |          | 6            |
|----------------------------------------------------------------------------------------------------|------------------------------------------------------------------------------|-------------------------------------------------|-----------|----------------------------|----------|--------------|
| CAR                                                                                                    | TRUCK                                                                        | TRACTOR - MARINE                                | MOTORBYKE |                            | BD       | // JTAG      |
| Calent Malen                                                                                                    |                                                                              |                                                 | Cala      | ad Duinen                  |          |              |
| BDM/ITAG_MODE                                                                                                    |                                                                              | rs:<br>M MPC                                    | Sele      | 55x/56x                    |          |              |
| BOWNTHO MODE                                                                                                    |                                                                              | MIMI C                                          |           |                            |          |              |
|                                                                                                    |                                                                              |                                                 |           |                            |          |              |
| [BDM ALL MPC55x/56x] 'BD<br>SEGUIRE ISTRUZIONI DI BC                                                                                                    | DM" ( READ WRITE MICRO )<br>NOT IN DOCUMENTI - FOLLO                         | / FLASH / EEPROM )<br>JWY BOOT INSTRUCTION IN E | OCUMENTS  |                            |          | OK<br>Cancel |
| 3. Select " Conne                                                                                                    | ect "                                                                        |                                                 |           |                            |          |              |
| 3. Select " Conne<br>EOBD2 By F.G. T                                                                                                    | echnology                                                                    |                                                 |           |                            |          |              |
| 3. Select " Conne<br>EOBD2 By F.G. T                                                                                                    | echnology                                                                    |                                                 |           |                            |          |              |
| 3. Select " Conne<br>BOBD2 By F.C. T<br>Language Master Exit<br>CONNECT                                                                                                    | ect "<br>echnology                                                           | MASTER                                          |           | ∏ <mark>  11,4</mark> V    | 0050-01  | 03           |
| 3. Select " Conne<br>Constant of the second second se | ect " echnology Select Driver BDM/JTAG_MODE                                  | BDM MPC                                         |           | ∏ <mark>  11,4</mark> V    | .0050-01 | 03           |
| 3. Select " Conne<br>EOBD2 By F.G. T<br>Language Master Exit<br>CONNECT<br>Read All                                                                                                    | ect " echnology Select Driver BDM/JTAG MODE MPC 55x/55x                      | MASTER<br>BDM MPC                               |           | ∏∏ <mark>11,4</mark> ¥     | .0050-01 | 03           |
| 3. Select " Conne<br>EOBD2 By F.C. T<br>Language Master Exit<br>CONNECT<br>Read All<br>WriteAll                                                                                                    | ect " echnology Select Driver BDM/JTAG MODE MPC 55x/56x                      | MASTER<br>BDM MPC                               |           | ∏∏ <mark></mark>           | .0050-01 | 03           |
| 3. Select " Conne<br>EOBD2 By F.G. T<br>Language Master Exit<br>CONNECT<br>Read All<br>WriteAll                                                                                                    | ect " echnology Select Driver BDM/JTAG MODE MPC 55x/56x                      | BDM MPC                                         |           | ∏∏ <mark>. 11.4 V</mark> . | 0050-01  | 03           |
| 3. Select " Conne<br>EOBD2 By F. C. T<br>Language Master Exit<br>CONNECT<br>Read All<br>WriteAll<br>Read Ext Flash<br>Write Ext Flash                                                                                                    | ect " echnology Select Driver BDM/JTAG MODE MPC 55x/56x ECU Data             | BDM MPC                                         | Prc       | gramming Data File         | .0050-01 | 03           |
| 3. Select " Conne<br>EOBD2 By F. G. T<br>Language Master Exit<br>CONNECT<br>Read All<br>WriteAll<br>Read Ext Flash<br>Write Ext Flash<br>Read Int Flash Micro                                                                                                    | ect " echnology Select Driver BDM/JTAG MODE MPC 55x/56x ECU Data             | BDM MPC                                         | Prc       | gramming Data File         | .0050-01 | 03           |
| 3. Select " Conne<br>EOBD2 By F. G. T<br>Language Master Exit<br>CONNECT<br>Read All<br>WriteAll<br>Read Ext Flash<br>Write Ext Flash<br>Read Int Flash Micro<br>Write Int Flash Micro                                                                                                    | ect " echnology  Select Driver  BDM/JTAG MODE MPC 55x/56x  ECU Data          | BDM MPC                                         |           | gramming Data File         | .0050-01 | 03           |
| 3. Select " Conne<br>EOBD2 By F. C. T<br>Language Master Exit<br>CONNECT<br>Read All<br>WriteAll<br>Read Ext Flash<br>Write Ext Flash<br>Read Int Flash Micro<br>Write Int Flash Micro<br>Read Exprom                                                                                                    | ect " echnology  Select Driver  BDM/JTAG MODE MPC 55x/56x  ECU Data          | BDM MPC                                         |           | gramming Data File         | .0050-01 | 03           |
| 3. Select " Conne<br>EOBD2 By F. C. T<br>Language Master Exit<br>CONNECT<br>Read All<br>WriteAll<br>Read Ext Flash<br>Write Ext Flash<br>Read Int Flash Micro<br>Write Int Flash Micro<br>Read Exprom<br>Write Exprom                                                                                                    | ect " echnology  Select Driver  BDM/JTAG MODE MPC 55x/56x  ECU Data Commands | BDM MPC                                         |           | gramming Data File         | .0050-01 | 03           |
| 3. Select " Conne<br>EOBD2 By F. G. T<br>Language Master Exit<br>CONNECT<br>Read All<br>Write All<br>Write Ext Flash<br>Write Ext Flash<br>Read Int Flash Micro<br>Write Int Flash Micro<br>Read Eeprom<br>Write Eeprom                                                                                                    | ect " echnology Select Driver BDM/JTAG MODE MPC 55x/56x ECU Data Commands    | BDM MPC                                         |           | gramming Data File         | .0050-01 | 03           |
| 3. Select " Conne<br>EOBD2 By F. C. T<br>Language Master Exit<br>CONNECT<br>Read All<br>Write All<br>Write Ext Flash<br>Read Ext Flash<br>Write Ext Flash<br>Read Int Flash Micro<br>Write Int Flash Micro<br>Read Exprom<br>Write Ext Flash                                                                                                    | ect " echnology  Select Driver  BDM/JTAG MODE MPC 55x/56x  ECU Data Commands | BDM MPC                                         |           | gramming Data File         | .0050-01 | 03           |

4. After the communication between ECU and the fgtech software, select " Read All " " Read ext flash " " Read Eeprom "

| 🔄 EOBD2 By F.G. T                            | echnology                            |         |        | X          |
|----------------------------------------------|--------------------------------------|---------|--------|------------|
| <u>L</u> anguage <u>M</u> aster <u>E</u> xit |                                      |         |        |            |
| CONNECT                                      | Select Driver                        | MASTER  | 11,4 V | .0050-0103 |
| Read All                                     | BDM/JTAG MODE                        | BDM MPC |        |            |
| WriteAll                                     | MPC 55x/56x                          |         |        |            |
|                                              | . – ECU Data –                       |         |        |            |
| Read Ext Flash                               | MPC 561/562                          |         |        |            |
| Write Ext Flash                              | EEPROM 1Kb                           |         |        |            |
| Read Int Flash Micro                         |                                      |         |        |            |
| Write Int Flash Micro                        |                                      |         |        |            |
| Read Eeprom                                  | 1                                    |         |        |            |
| Write Eeprom                                 | Commands                             |         |        |            |
|                                              | DATA READING<br>Start data readingOK |         |        | <u> </u>   |
| E×it                                         |                                      |         |        | <u></u>    |
| 100%                                         |                                      |         |        | 0' 10"     |

5. Attention for the power adapter connection and BDM cable connection, make sure that you don't connect it oppositely, Or it will damage the ECU.

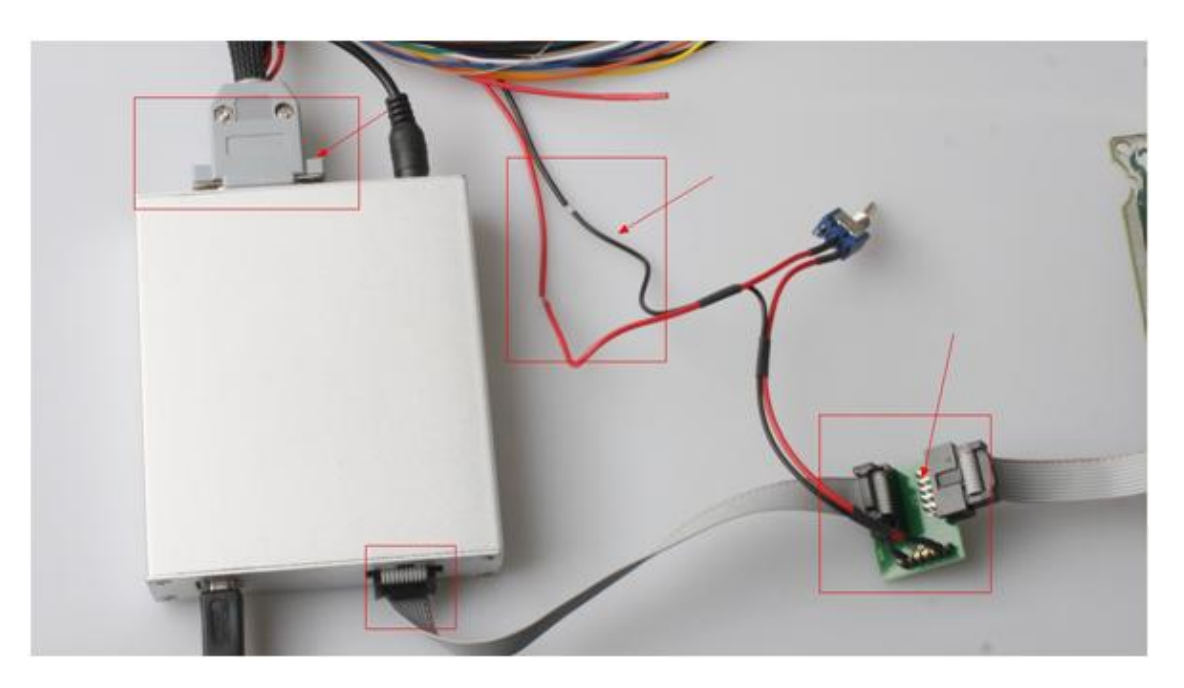

6.Attention for the BDM ECU cable connection, can not make mistake for the cable color, please be carefull.

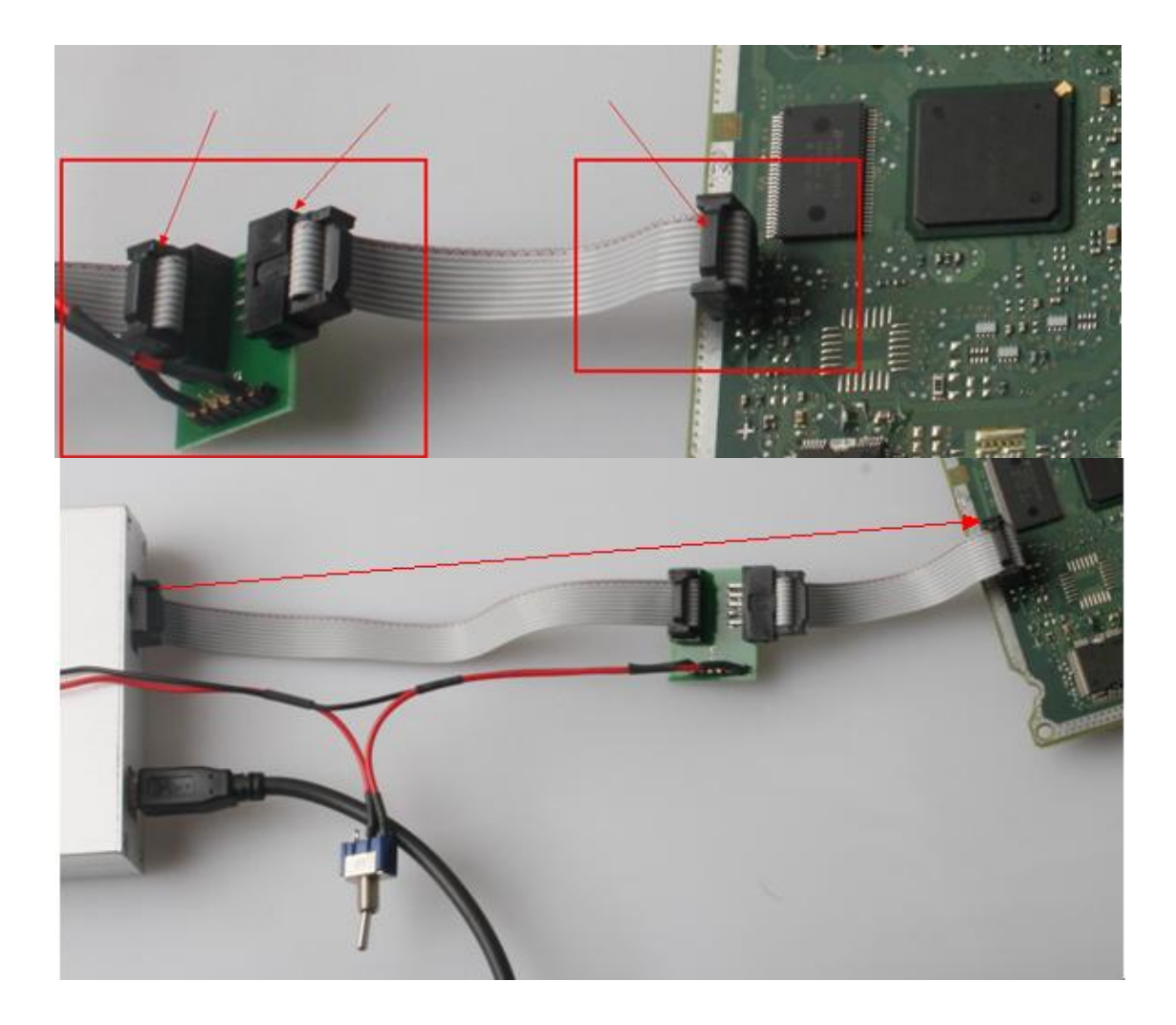